## Titan Slim, Titan Pocket + Lineage OS 20

## by

## michalko58

- 1. Backup all your personal files (because the phone will be completely wiped after unlocking).
- 2. **Unlock** your Titan Slim
  - a. Phone: Enable developer options in Settings > System > open About (?) > HardReset.info: Then tap 7 times in Build number to become a developer.
  - b. Phone: Settings > System > Developer settings > enable USB debugging
  - c. Phone: Settings > System > Developer settings > enable OEM unlock
  - PC: Install ADB tools and device drivers (required for Windows http://rumplestilzken.com:14005/Unihertz/StockResources?action=AttachFile&do=view&target=Driver \_Auto\_Installer\_EXE\_v5.1632.00.zip)
  - e. Connect phone via USB cable to your PC with installed ADB tools
  - f. PC: run Terminal (Linux) or CMD (Windows)
  - g. PC: Terminal > Adb devices # to see if your device is recognized if you see there your device you can continue
  - h. PC: Terminal > adb reboot fastboot # phone reboots into fastboot
  - i. PC: Terminal > fastboot devices # to see if your device is recognized if you see there your device you can continue
  - j. PC: Terminal > fastboot flashing unlock
  - k. Phone: You are asked to VolumeUP to unlock or VolumeDown to cancel select VolumeUP
  - I. PC: Terminal > fastboot getvar unlocked # to confirm bootloader is unlocked
  - m. PC: Terminal > fastboot reboot
  - n. Phone will reboot and get wiped
- 3. Root your Titan Slim (phone bootloader has to be unlocked)
  - a. PC: Obtain Magisk.apk from: <u>https://github.com/topjohnwu/Magisk</u>
  - b. PC: Obtain Stock Rom for your region (for EU(eea) or for non-EU(tee)) (http://rumplestilzken.com:14005/Unihertz/StockResources)
  - c. PC: Extract Stock Rom and copy **boot.img** to your Titan Slim.
  - d. Phone: Enable developer options in Settings > System > open About Phone > Then tap 7 times in Build number to become a developer.
  - e. Phone: Settings > System > Developer settings > enable USB debugging
  - f. Phone: Install Magisk (you will be prompted to allow installation from unknown sources if you didnt do before)
  - g. Phone: Run Magisk app
  - h. Phone: In Magisk > Install (Magisk) > <u>DO NOT CHECK vbmeta patch!!!</u> > next > locate and select boot.img file > next > wait untill all is done
  - i. PC: Copy patched boot.img file (there is Magisk app version number in its name-usually) into your PC. If you cannot see that file, disconnect and reconnect your phone to PC.
  - j. PC: Terminal > adb reboot bootloader
  - k. PC: Terminal > fastboot flash boot <magisk-boot.img> # flash that patched image into your phone
  - I. PC: Terminal > fastboot reboot
  - m. Phone: open Magisk while connected to the internet, if asked for reboot, reboot nad open Magisk again after reboot.
  - n. PC: Terminal > adb shell
  - o. PC: Terminal > su
  - p. Phone: Phone Allow permissions for adb in your Magisk # Tell Magisk it is ok
  - q. PC: Terminal > mount -o remount,rw /
  - r. PC: Terminal > touch /system/delete\_me

- s. PC: if there is no Error message, you are successfully rooted
- t. To exit adb shell disconnect yout phone and reconnect it back.
- 4. Prepare your image for flash with mksuper (further instructions are based on this guide <u>https://github.com/rumplestilzken/mksuper</u> with some notes, not mentioned there)
  - a. PC: if you have not downloaded stock rom before, download it. See 3.b
  - b. PC: Download your latest Lineage OS image for your phone (Titan Slim) from here: https://github.com/rumplestilzken/unihertz\_titan\_lineageos20/releases
  - c. PC: Terminal > git clone https://github.com/rumplestilzken/mksuper.git mksuper
  - d. PC: Place your downloaded stock rom into the mksuper directory. Do not extract it !!!
  - e. PC: extract image file from \*.tar.gz file into the mksuper directory.
  - f. PC: Open Terminal in mksuper folder > python3 install-dependencies.py # This will ask for your admin password.
  - g. PC: Terminal > python3 extract.py
  - a. PC: Terminal > python mksuper.py
  - h. Now, your image is ready for flashing. At mksuper/super.new.img
- 5. Flashing (phone plugged into PC)
  - a. PC: Terminal > adb reboot bootloader
  - b. Phone screen should look like: Black screen, tiny white writing bottom left corner"
  - c. The following three files are located at mksuper/<STOCK\_ROM\_FOLDER>
  - d. PC: Terminal > fastboot flash --disable-verity --disable-verification vbmeta <vbmeta.img>
  - e. PC: Terminal > fastboot flash --disable-verity --disable-verification vbmeta\_system

<vbmeta\_system.img>

- f. PC: Terminal > fastboot flash --disable-verity --disable-verification vbmeta\_vendor <vbmeta\_vendor.img>
- g. PC: Terminal > fastboot flash super <path/to/super.new.img> # usually in /mksuper/super folder
- h. Wait while everything is flashed.
- i. PC: Terminal > fastboot erase cache
- j. PC: Terminal > fastboot erase userdata # Skip this step if you are not coming from stock rom
- k. PC: Terminal > fastboot reboot
- I. Phone will boot into Lineage OS
- 6. Post installation:
  - a. Open Settings->Phh Treble Settings->Misc features-> Use alternate way to detect headset # check this to get Headphone jack/USB C Audio Jack working reboot will be required
  - b. Open Settings->Phh Treble Settings->IMS Features Check Request IMS Network, Install IMS APK For MediaTek R Vendor. # This will enable VoLTE reboot will be required
  - c. Optional:: Open Settings-> Phh Treble Settings->Misc features-> Force navigation bar disabled # This will disable button navigation bar, which is useless on Titan Slim with such hw keys – reboot will be required

- 7. Google apps (optional):
  - a. PC: Visit: <u>https://github.com/rumplestilzken/unihertz\_titan\_lineageos20</u>
  - b. PC: Download wacko's Magisk module and copy to your phone
  - c. Phone: Magisk > Modules > Install from storage > locate wacko's Magisk module> install > reboot
  - d. Phone: Try to open Google play, if there is "Not Certified" warning,, proceed to next step
  - e. PC: Click on: https://accounts.google.com/v3/signin/confirmidentifier?dsh=S-687472904%3A1684673516553894&a uthuser=0&continue=https%3A%2F%2Fwww.google.com%2Fandroid%2Funcertified%2F&followup=h ttps%3A%2F%2Fwww.google.com%2Fandroid%2Funcertified%2F&ifkv=Af\_xneHB6O\_ferGWZIONjC c5sEkllV0HgX5uDJglIYPcyCriaGK2nQs2W6SGhrnR2lqthGxrv-ahyA&passive=1209600&flowName= GlifWebSignIn&flowEntry=ServiceLogin
  - f. Phone: If developer options are not enabled, enable it
  - g. Phone: Settings > System > Developer settings > enable debugging with root.
  - h. PC: Terminal > adb root
  - PC: Terminal > adb shell 'sqlite3 /data/data/com.google.android.gsf/databases/gservices.db \ "select \* from main where name = \"android\_id\";"
  - j. PC: Temrinal > copy device identificator, paste it to the site in step 7e, check you are not a robot and hit Register button.
  - k. Wait few untill you are able to log in to your google account from the phone
  - I. Note: Certification problem will occure after every factory reset
  - m. To solve contacts synchronisation problem enable contacts in Google Play services permissions